# Passo a passo Como declarar a previdência privada no Imposto de Renda 2023

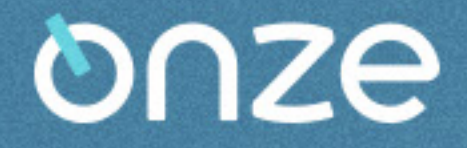

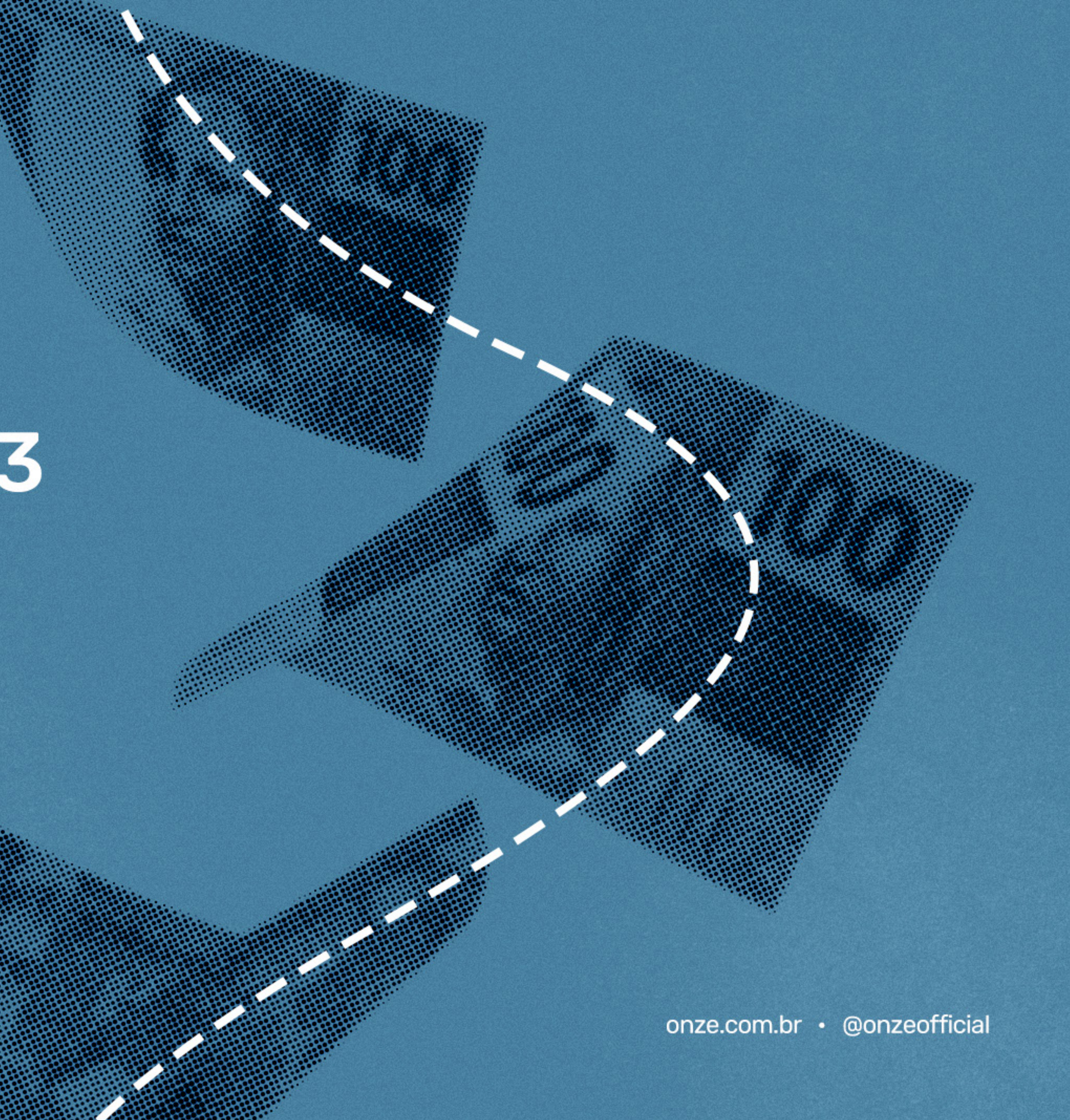

- 4 Como declarar contribuições para um plano PGBL
- 6 Como declarar contribuições para um plano VGBL
- 8 Como declarar resgates e benefícios recebidos

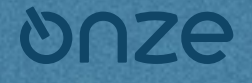

onze.com.br · @onzeofficial

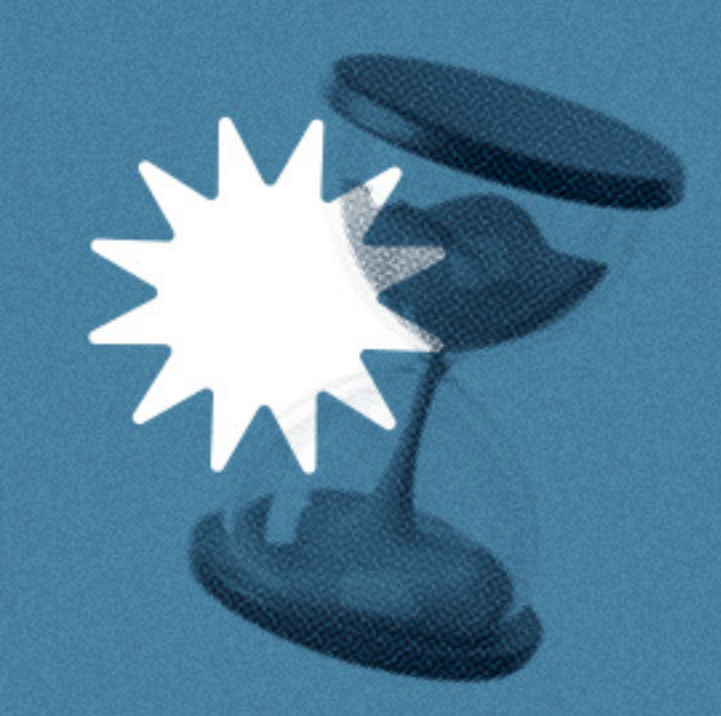

No próximo dia 15/03, estará aberto o prazo de entrega da declaração do Imposto de Renda 2023. Se você investe na previdência privada, confira esse passo a passo simples de como declarar seu plano!

nenas

Utilizar apenas informações que constam no informe da seguradora.

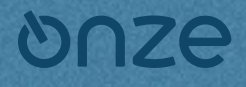

Ξ

### Importante!

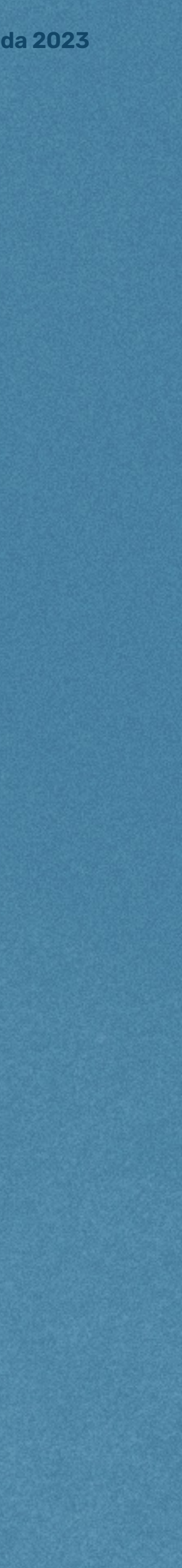

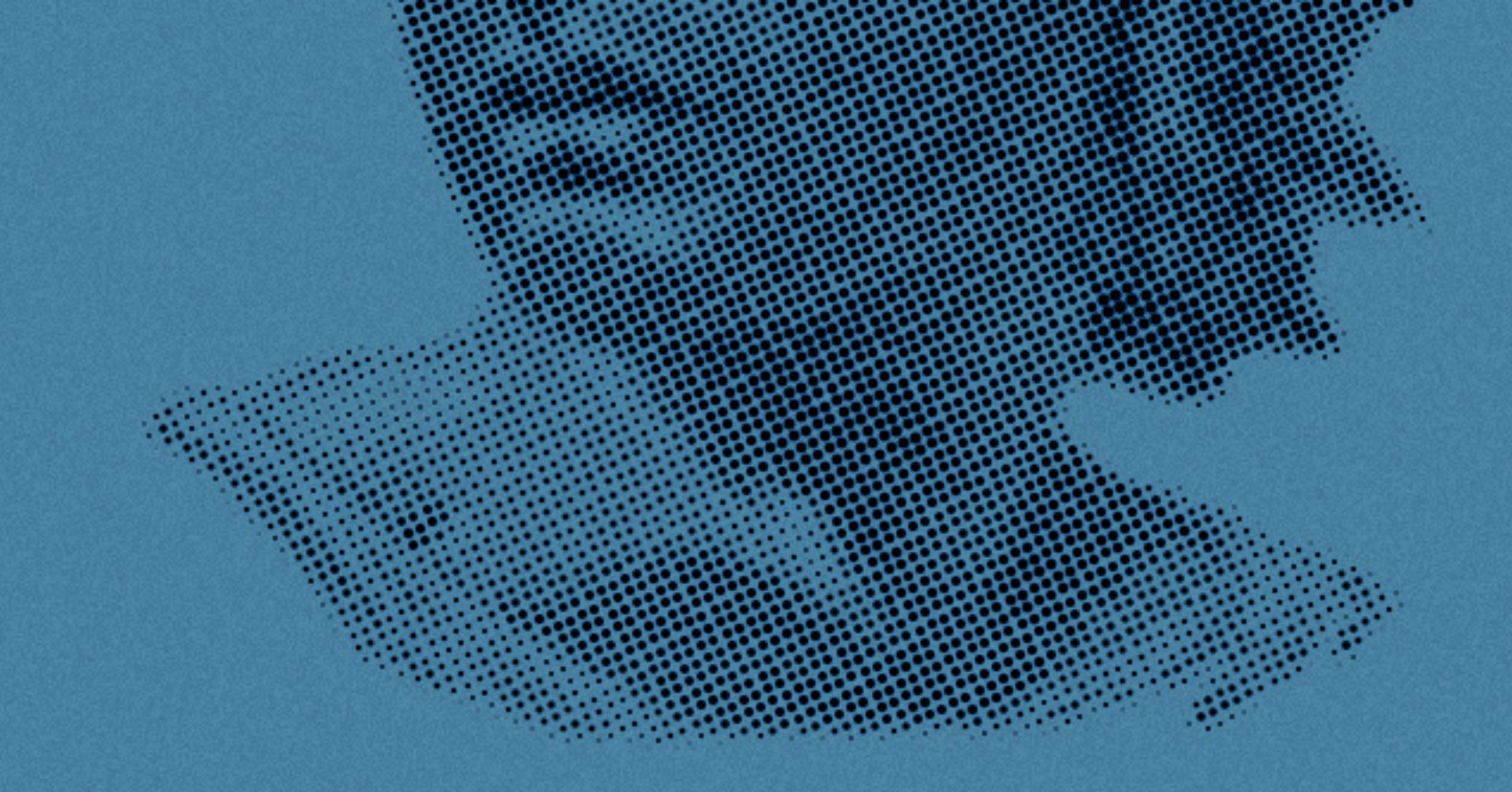

#### 01.

### Declaração do PGBL

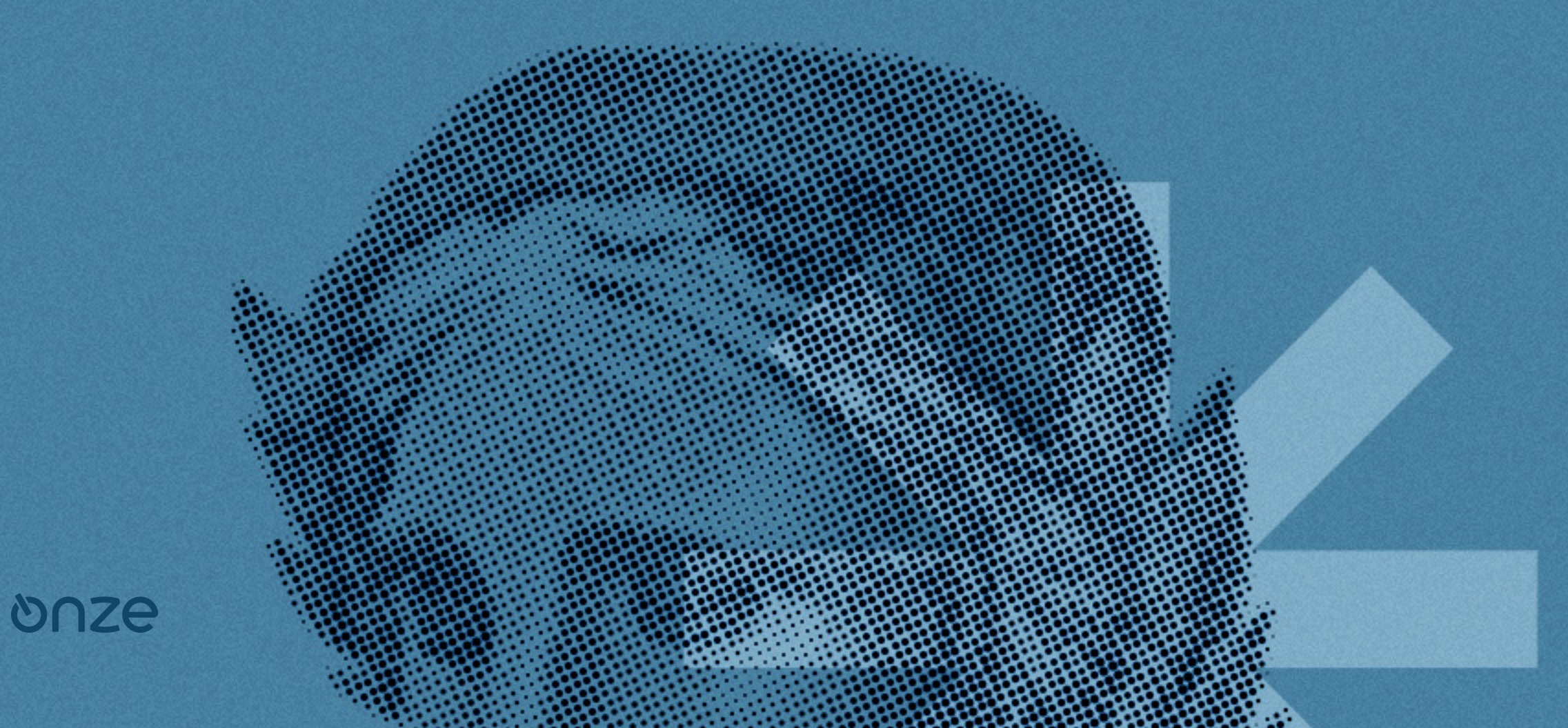

Antes de mais nada, é importante ficar claro que o plano PGBL é indicado apenas para quem faz a declaração no modelo completo. Se você tem um plano PGBL e não faz a declaração completa, sugerimos conversar com um especialista no assunto.

As contribuições feitas em planos PGBL devem ser declaradas dentro de **"Pagamentos Efetuados"**. Após selecionar essa opção, clique em **"Novo"**.

| • • •                                                                                                    |                                                                                                    |                                                                          |                                                        |                         |                            |
|----------------------------------------------------------------------------------------------------|----------------------------------------------------------------------------------------------------|--------------------------------------------------------------------------|--------------------------------------------------------|-------------------------|----------------------------|
| <ul> <li>Exclusiva/Definitiva</li> <li>Rendimentos Tributáveis de PJ (Imposto com<br/>Exigibilidade Suspensa)</li> <li>Rendimentos Recebidos Acumuladamente</li> <li>Imposto Pago/Retido</li> <li>Pagamentos Efetuados</li> </ul> | Ao preencher esta ficha, relacione os pagamentos efetuado<br>forma de tributação utilizada (por deduções legais ou por de<br>agamentos Efetuados | s pelo titular e pelos dependent<br>sconto simplificado).<br>CPF/CNPJ do | es relacionados na ficha Deper<br>Despesa<br>Realizada | ndentes, sem prejuízo ( | da opção pela<br>Parc. Não |
| Doações Efetuadas                                                                                                    |                                                                                                    | Beneficiário                                                             | Com<br>(Tit/Dep/Ali)                                   | valor rago              | Dedutivel                  |
| Topações Diretamente na Declaração                                                                                                    |                                                                                                    |                                                                          |                                                        |                         |                            |
| Bens e Direitos                                                                                                    |                                                                                                    |                                                                          |                                                        |                         |                            |
| Dividas e Ônus Reais                                                                                                    |                                                                                                    |                                                                          |                                                        |                         |                            |
|                                                                                                    |                                                                                                    |                                                                          |                                                        |                         |                            |
| 🐾 Opção pela Tributação: 🔍                                                                                                    |                                                                                                    |                                                                          |                                                        |                         |                            |
| Por Deduções Legais     Sem Saldo de Imposto     0,00 Alíquota efetiva: 0,00%                                                                                                    |                                                                                                    |                                                                          |                                                        |                         |                            |
| O Por Desconto Simplificado                                                                                                    |                                                                                                    |                                                                          |                                                        |                         |                            |
| Sem Saldo de Imposto                                                                                                    |                                                                                                    |                                                                          |                                                        |                         |                            |
| 0,00 Aliquota efetiva: 0,00%                                                                                                    |                                                                                                    |                                                                          |                                                        |                         |                            |
|                                                                                                    |                                                                                                    |                                                                          | Nov                                                    | <b>10</b> Editar        | Excluir                    |
| Entregar Declaração                                                                                                    | 🞯 Informações salvas às 12:41:35.                                                                                                    |                                                                          | Importar arquiv                                        | o do plano de saúde     | Ajuda                      |

Em seguida, selecione o código **36 - Previdência Complementar** e preencha com o CNPJ e o nome da seguradora responsável pelo plano - informações presentes no Informe de Rendimentos da seguradora do plano. No campo **"Valor Pago"**, inclua o montante total das contribuições que realizou no ano, conforme indicado na seção **"Informações Complementares"** do seu Informe de Rendimentos. Por último, clique em **"Ok"**. Diferentemente do VGBL, aqui não é preciso informar o saldo total da aplicação.

### **⊘**∩ze

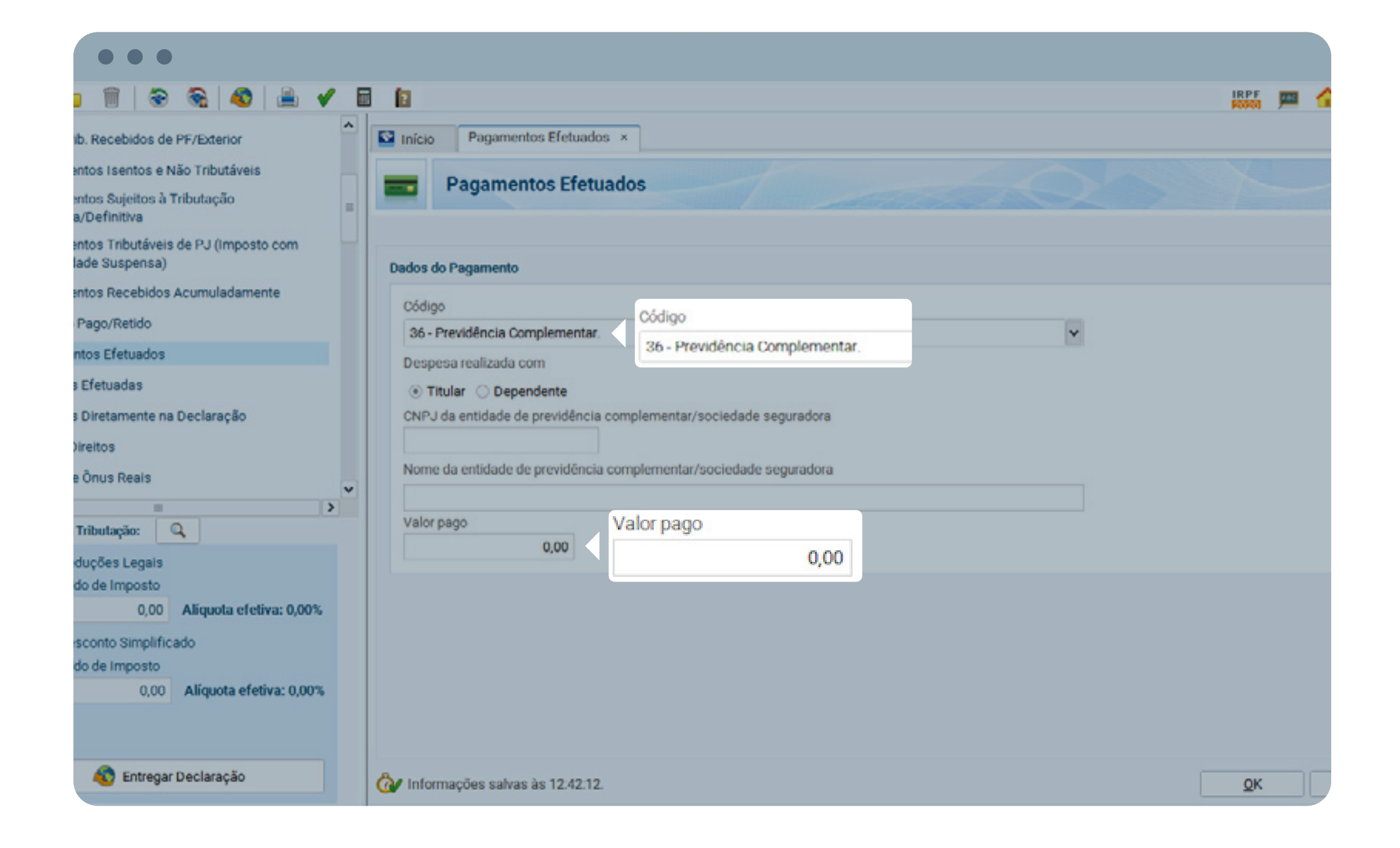

da 2023

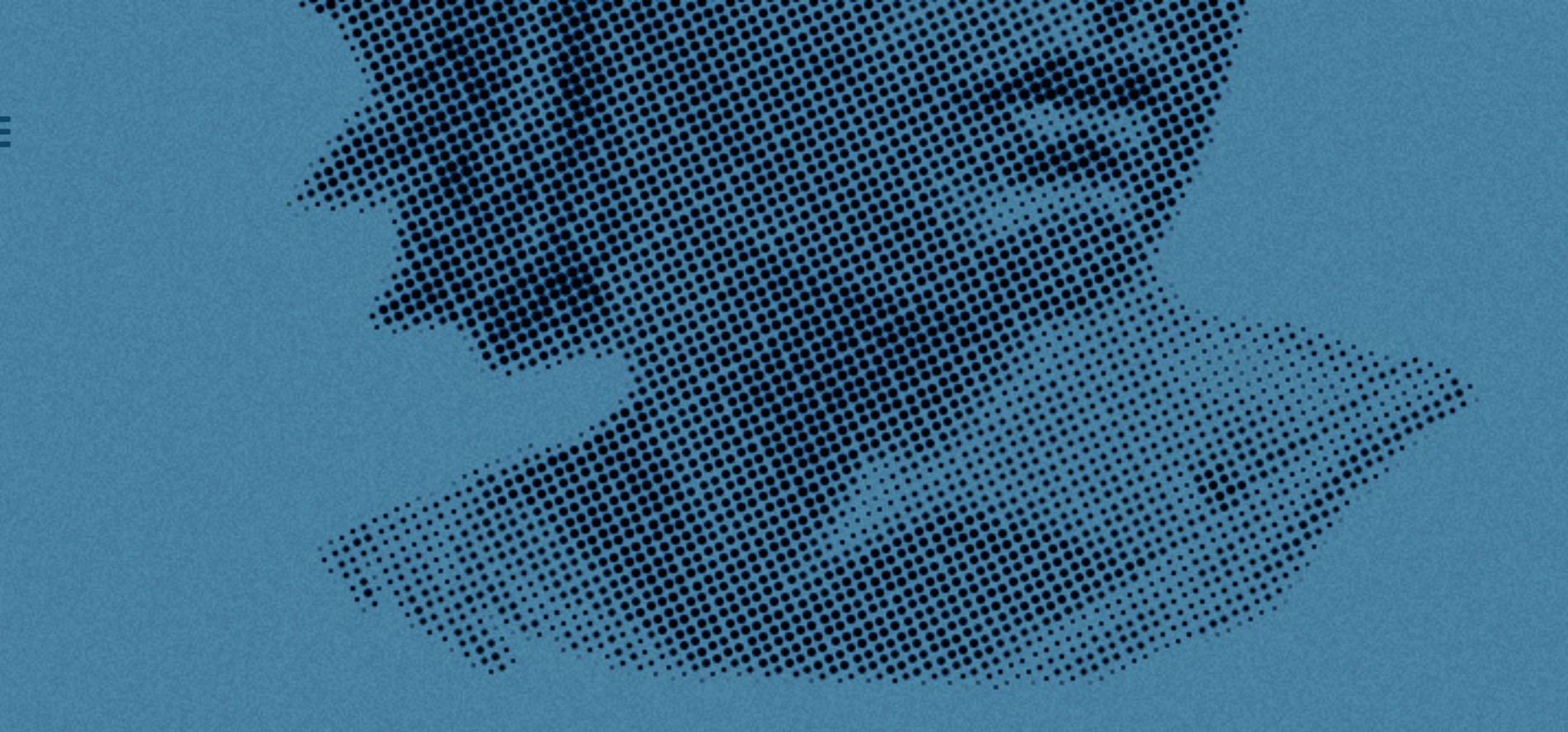

### 02. Declaração do VGBL

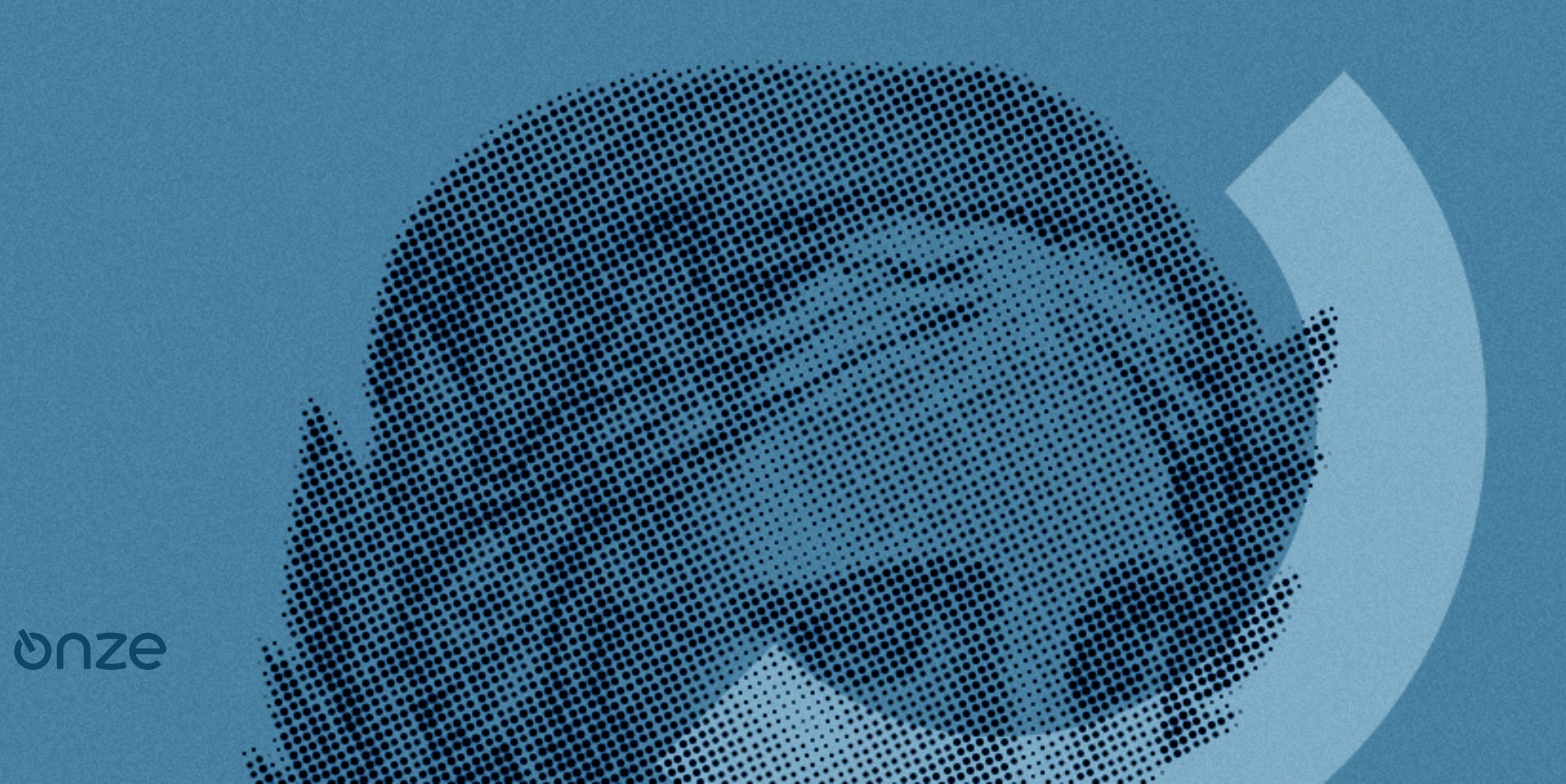

As contribuições para os planos VGBL devem ser declaradas como bens na ficha **"Bens e Direitos"**.

| •••                                                                           |                 |                   |             |                 |                   |                 |
|-------------------------------------------------------------------------------|-----------------|-------------------|-------------|-----------------|-------------------|-----------------|
| Rendimentos Tributáveis de PJ (Imposto com                                    |                 |                   |             |                 |                   |                 |
| Rendimentos Recebidos Acumuladamente                                          | Item            | Cód. 🗢            | Localização | Discriminação   | 31/12/2018<br>R\$ | 31/12/20<br>R\$ |
| Imposto Pago/Retido                                                           | TOTAL           |                   |             |                 | 0,00              |                 |
| Pagamentos Efetuados                                                          |                 |                   |             |                 |                   |                 |
| Doações Efetuadas                                                             |                 |                   |             |                 |                   |                 |
| 🕼 Doações Diretamente na Declaração                                           |                 |                   |             |                 |                   |                 |
| 🙆 Bens e Direitos 🛛 🚺 Bens e D                                                | ireitos         |                   |             |                 |                   |                 |
| 🖡 Dīvidas e Ônus Reais 🗸                                                      |                 |                   |             |                 |                   |                 |
| <                                                                             |                 |                   |             |                 |                   |                 |
| Por Deduções Legais     Sem Saldo de Imposto     0,00 Alíquota efetiva: 0,00% |                 |                   |             |                 |                   |                 |
| O Por Desconto Simplificado                                                   |                 |                   |             |                 |                   |                 |
| Sem Saldo de Imposto 0.00 Aligunda efetiva: 0.00%                             |                 |                   |             |                 |                   |                 |
| c,co Parquera creara, cjoba                                                   |                 |                   |             |                 |                   |                 |
|                                                                               |                 |                   |             | Bepetir valores | Novo              | Ext             |
| 🔊 Entregar Declaração                                                         | 🖓 Informações s | alvas às 12:43:36 |             |                 |                   |                 |

Clique em "Novo" e selecione o código 97 - VGBL - Vida Gerador de Benefício Livre. Em seguida, preencha o CNPJ da seguradora no campo indicado. Em **"Discriminação"**, informe o CPF do títular do plano. No caso do VGBL, é preciso informar o valor total investido nos campos **"Situação em 31/12/2021"** e **"Situação em** 31/12/2022". Você encontra essa informação na linha "Prêmios Acumulados em VGBL" do seu Informe de Rendimentos.

### SUDZE

Ξ

| a f h                                   |              |                                             |                             |  |
|-----------------------------------------|--------------|---------------------------------------------|-----------------------------|--|
| Código                                  |              | Dódigo                                      |                             |  |
| 97 - VGBL - Vida Gerador de Ben         | efício Livre | 97 - VGBL - Vida Gerador de Benefício Livre |                             |  |
| Bem ou direito pertencente ao           |              |                                             |                             |  |
|                                         |              |                                             |                             |  |
|                                         |              |                                             |                             |  |
| Localização (País)                      |              |                                             |                             |  |
| 105 - Brasil                            |              | ×                                           |                             |  |
| CNP.J                                   |              |                                             |                             |  |
| CNPJ                                    |              |                                             |                             |  |
| CNPJ                                    |              |                                             |                             |  |
| CNPJ<br>Discriminação <b>Discrimi</b> n | nação        |                                             |                             |  |
| CNPJ<br>Discriminação <b>Discrimi</b> n | nação        |                                             |                             |  |
| CNPJ<br>Discriminação <b>Discrimi</b> n | nação        |                                             |                             |  |
| CNPJ<br>Discriminação <b>Discrimi</b> n | nação        |                                             |                             |  |
| CNPJ<br>Discriminação Discrimin         | nação        |                                             |                             |  |
| CNPJ<br>Discriminação Discrimin         | nação        |                                             |                             |  |
| CNPJ<br>Discriminação Discrimin         | nação        | Situação em 31/12/2018 (R\$)                | Situação em 31/12/2019 (R\$ |  |

03.

## **Como declarar os resgates** e benefícios recebidos

Também é preciso informar à Receita Federal seus resgates e benefícios recebidos da previdência (modalidade renda). Esses números devem ser declarados conforme a tributação escolhida.

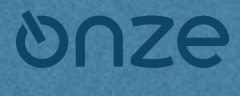

# **Regime Regressivo**

Os rendimentos dos planos com regime regressivo devem ser declarados na ficha **"Rendimentos Sujeitos à Tributação** Exclusiva/Definitiva".

| •••                                                                                                    |                                                                 |                |              |         |          |
|----------------------------------------------------------------------------------------------------|-----------------------------------------------------------------|----------------|--------------|---------|----------|
| 🗈 🛍 🖿 🗑 🗟 🚳 🏯 🗸 E                                                                                                    |                                                                 |                | IRPF<br>F000 | <u></u> |          |
| Rend. Trib. Recebidos de PF/Exterior                                                                                                    | Início Rendimentos Sujeitos à Tributação Exclusiva/Definitiva × |                |              |         |          |
| Rendimentos Isentos e Não Tributáveis                                                                                                    | Pondimentos Sujeitos à Tributação Exclusiva/Definitiva          |                |              |         |          |
| Rendimentos Sujeitos à Tributação Re<br>Exclusiva/Definitiva                                                                                                    | ndimentos Sujeitos à Tributação<br>clusiva/Definitiva           |                |              |         |          |
| Rendimentos Tributáveis de PJ (Imposto com<br>Exigibilidade Suspensa)                                                                                                    |                                                                 |                |              |         |          |
| a Rendimentos Recebidos Acumuladamente                                                                                                    | Rendimentos Totais                                              |                |              |         |          |
| 🤌 Imposto Pago/Retido                                                                                                    | Item Tipo de Rendimento A                                       | Fonte Pagadora | Beneficiário | Val     | lor (R\$ |
| Pagamentos Efetuados                                                                                                    |                                                                 |                |              |         |          |
| Doações Efetuadas                                                                                                    |                                                                 |                |              |         |          |
| 🌍 Doações Diretamente na Declaração                                                                                                    |                                                                 |                |              |         |          |
| Bens e Direitos                                                                                                    |                                                                 |                |              |         |          |
| 📮 Dividas e Ônus Reals 🗸                                                                                                    |                                                                 |                |              |         |          |
| < Province Strategie Strategie Strat |                                                                 |                |              |         |          |
| Por Deduções Legais     Sem Saldo de Imposto     0,00 Alíquota efetiva: 0,00%                                                                                                    |                                                                 |                |              |         |          |
| O Por Desconto Simplificado                                                                                                    |                                                                 |                |              |         |          |

Em seguida, selecione o tipo de rendimento **12 - Outros** e preencha os campos com os dados fornecidos em seu Informe de Rendimentos. O valor você encontra na seção **"Rendimentos** Sujeitos à Tributação Exclusiva" do seu Informe de Rendimentos. Na descrição, indique se é um plano PGBL ou VGBL.

### **Onze**

Ξ

| • •                             |                             |                                     |
|---------------------------------|-----------------------------|-------------------------------------|
| Rendimentos Sujeit              | os à Tributação Exclusiva   | a/Definitiva                        |
|                                 |                             |                                     |
| ipo de Rendimento               |                             |                                     |
| 12 - Outros                     | o de Rendimento<br>- Outros | ~                                   |
| 12 Outum                        |                             | 12. Outros                          |
| 12. 00005                       |                             | Tipo de Beneficiário                |
| Tipo de Beneficiário            |                             | Titular                             |
| Titular                         | ¥                           | Beneficiário                        |
| 638 227 687-15 - Jose Luis Suar | P7                          | 638.227.687-15 - Jose Luis Suarez 🗸 |
| CPF/CNPJ da Fonte Pagadora      |                             | CPF/CNPJ da Fonte Pagadora          |
|                                 |                             |                                     |
| Nome da Fonte Pagadora          |                             | Nome da Fonte Pagadora              |
|                                 |                             |                                     |
| Descrição                       |                             | Descrição                           |
|                                 |                             |                                     |
| Valor                           |                             |                                     |
| 0,00                            |                             | 0,00                                |

# **Regime Progressivo**

Os rendimentos dos planos com regime progressivo devem ser lançados em **"Rendimentos Tributáveis Recebidos de Pessoa Jurídica"**.

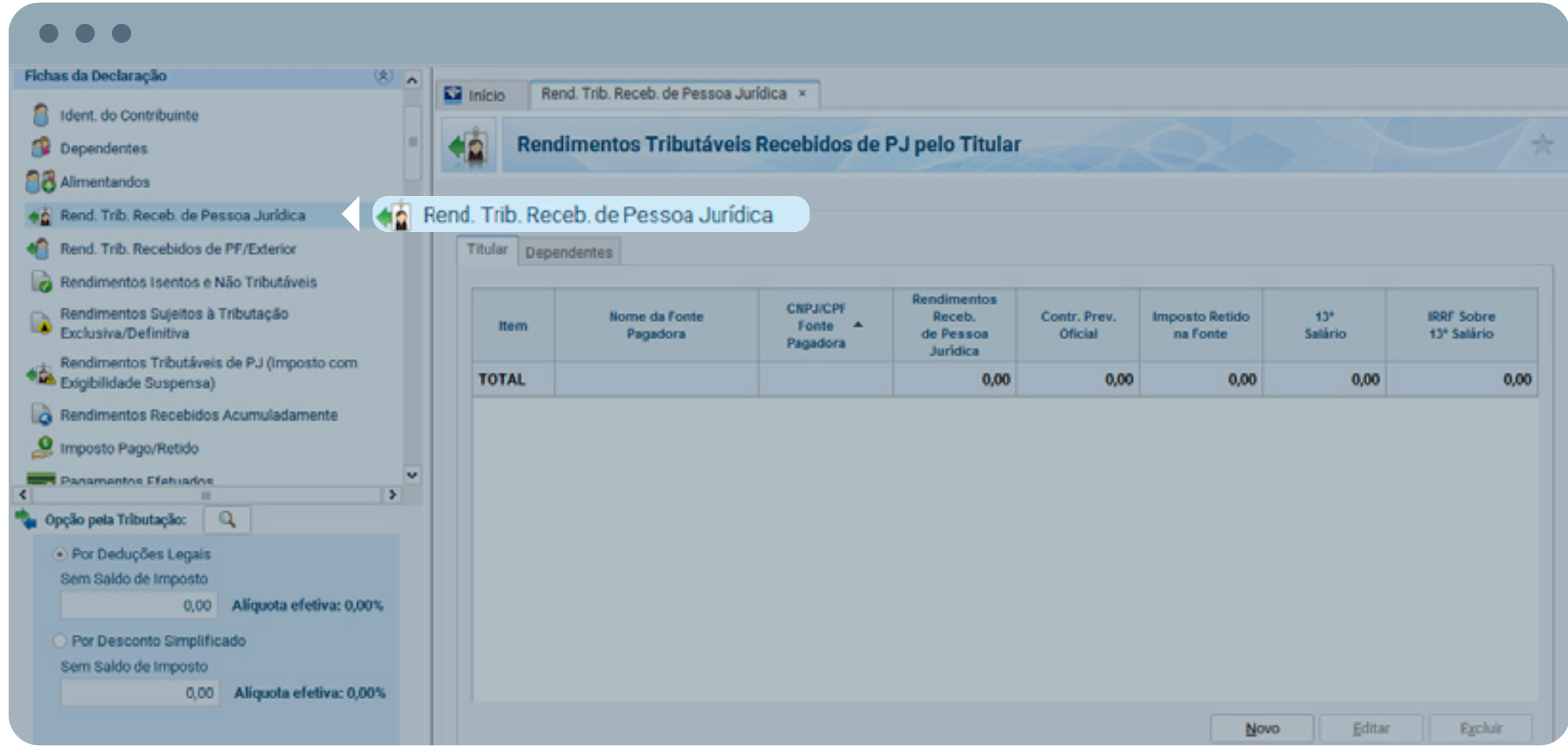

Em seguida, preencha com o nome e o CNPJ da seguradora e nos campos "Rendimentos Recebidos de Pessoa Jurídica" e "Imposto de Renda Retido na Fonte" coloque os valores indicados em seu Informe no item **"Rendimentos Tributáveis na Declaração de Ajuste Anual**". Finalizado, clique em **"Ok"**.

### **Onze**

Ξ

|                                                    | Dados da Fonte Pagadora                       |
|----------------------------------------------------|-----------------------------------------------|
| dos da Fonte Pagadora                              | CPF/CNPJ da principal fonte pagadora          |
| CPF/CNPJ da principal fonte pagadora               | CPF/CNPJ da fonte pagadora                    |
| CPF/CNPJ da fonte pagadora                         | Nome da fonte pagadora                        |
| Rendimentos recebidos de pessoa jurídica<br>0,00   | Rendimentos recebidos de pessoa jurídica 0,00 |
| Contribuição previdenciária oficial<br><b>0,00</b> | Contribuição previdenciária oficial 0,00      |
| Imposto retido na fonte                            | Imposto retido na fonte                       |
| 0,00                                               | 0,00                                          |
| 0,00                                               | 13º salário                                   |
| IRRF sobre o 13º salário                           | 0,00                                          |
| 0,00                                               | IRRF sobre o 13º salário                      |
|                                                    | 0,00                                          |

### **Pronto!**

Seguindo esse passo a passo simples sua previdência será declarada corretamente e você não terá problemas com o Fisco. **Boa sorte!** 

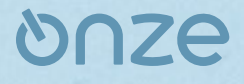

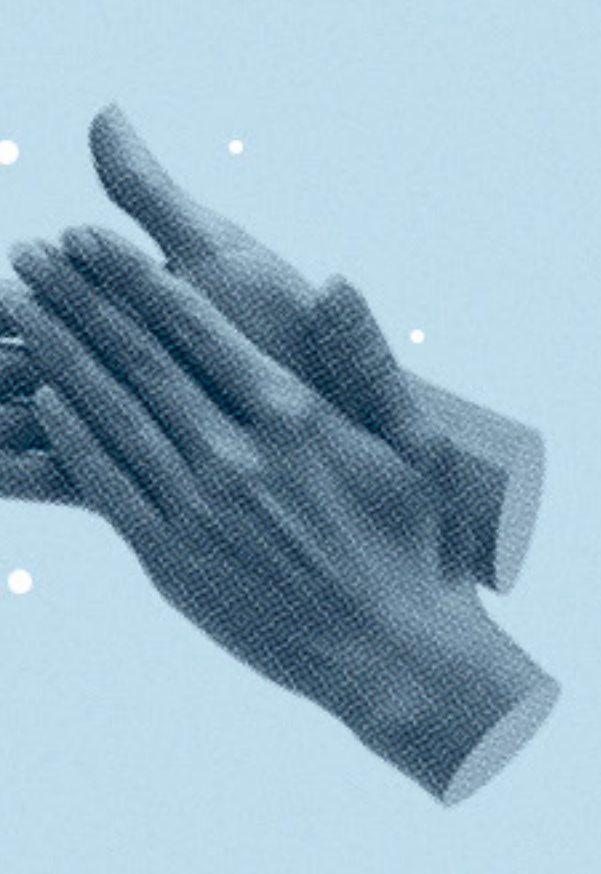

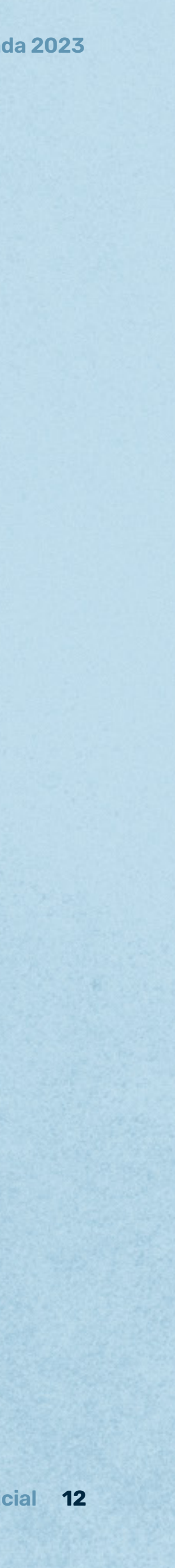

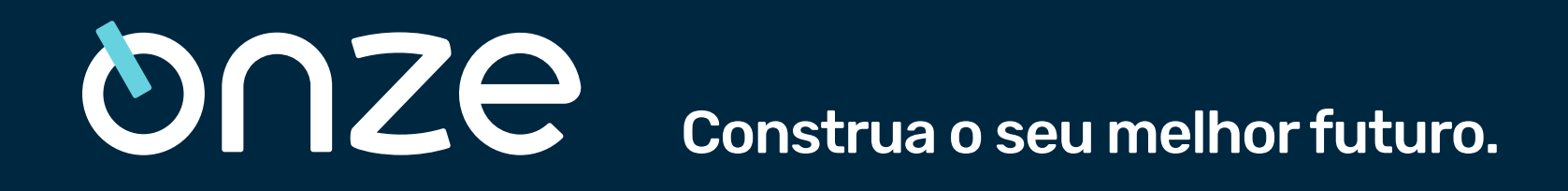

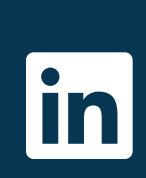

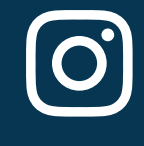

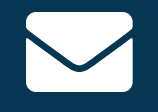